# VBID Model Hospice Benefit Component Availity Submission Guidelines for In-Network and Out-of-Network Providers

## Determine Member VBID Eligibility

Viewing Member ID Card in Availity to Determine VBID Eligibility

To determine member's eligibility in a VBID plan, view the member's ID card in Availity to check their plan number and cross-reference their plan number with the "2024 Humana Hospice VBID - Participating Plans" grid on <u>www.humana.com/hospice</u>. There are two ways to view a member's ID card in Availity.

## Option 1

- 1. Enter username and password to log into Availity Essentials
  - a. If you have not yet registered as a provider to use Availity Essentials, please first see separate instruction guide for registration
- 2. Navigate to the top left of the banner under "Patient Registration" select "Eligibility and Benefits Inquiry"

Once on the Eligibility and Benefits Inquiry screen, select **"Humana"** as the Payer, complete the request form and submit.

| Patient Information                    |                    |
|----------------------------------------|--------------------|
| Single Patient Multiple Patients       |                    |
| Patient Search Option 💡                |                    |
| Patient ID, Date of Birth              | ·                  |
| * Patient ID 😧                         | * Date of Birth    |
|                                        | mm/dd/yyyy         |
| Datiant's Datationship to Subscriber 🙆 |                    |
| Call                                   |                    |
| 3eii                                   |                    |
|                                        |                    |
| Service Information                    |                    |
| As of Date 9                           |                    |
| 09/19/2023                             |                    |
|                                        |                    |
| Benefit / Service Type 🚱               |                    |
| Medical Care - 1                       |                    |
|                                        |                    |
| □ Subm                                 | il another patient |
|                                        |                    |
|                                        | Submit             |

The results page will display with the option to view id card

# Viewing ID Card

| SAMPLE, SAM<br>Heath Baneti Pan Coverage<br>Transaction Date:<br>Date of Service: | Date of ferrice<br>SAMPLE, SAM<br>123 MAIN ST<br>ANYTOWN US 12345           | "View ID Card" lets you<br>the patient's Humana                        | u look up<br>ID card.                         | Transaction 10 Transaction Time Customer 10<br>© Edit  Print  P  Print  P  Print  P  Peedback |
|-----------------------------------------------------------------------------------|-----------------------------------------------------------------------------|------------------------------------------------------------------------|-----------------------------------------------|-----------------------------------------------------------------------------------------------|
| Peper IBi ItAlitiki<br>Bolli<br>I2 Edit ≘ Delete                                  | Member Status<br>Extrementer<br>View ID Card<br>Medicare Certificate of Cow | Date of Birth re Summary Assessment & Care Plan Certificate of Ce 1209 | Gender<br>werage Patient Cost i               | Relationship to Subscriber<br>Self<br>Estimator Member Summary                                |
|                                                                                   | Member ID:<br>Group Number:<br>Group Name:<br>Meticase Number:              | HUMANA MEDICAL PLAN, INC                                               | Humana.<br>Payer: HUMANA                      |                                                                                               |
|                                                                                   | Plan Begin Date:                                                            |                                                                        | Other or Additiona<br>No additional payer int | Il Payer Information<br>formation provided.                                                   |

3. After selecting Organization Name and Member's ID, select "**Search**". Note that the Member's ID can be either the Humana member ID or Medicare Beneficiary Identifier (MBI).

Home > View Member ID Card

View Member ID Card

| Drganization *              |   | Search Type *                         |   |
|-----------------------------|---|---------------------------------------|---|
| Humana Provider Testing Org | ~ | Member ID                             | ~ |
| /lember ID *                |   | Member ID                             |   |
|                             |   | Medicare Beneficiary Identifier (MBI) |   |

4. A high-level member eligibility screen will appear. Select the "View and print an ID card" link on the right of the screen to download a PDF of the member's ID card. The member's plan ID can be located on the bottom right of the front of the ID card. Navigate to <u>www.humana.com/hospice</u> to cross-reference their plan number with the "2024 Humana Hospice VBID - Participating Plans" grid.

| • To view and print a member ID card, select a member and plan type. Please note that if a member ID card is unavailable, proof of coverage can be viewed and printed. |                                          |  |  |  |
|----------------------------------------------------------------------------------------------------|------------------------------------------|--|--|--|
| Associated members                                                                                                    |                                          |  |  |  |
|                                                                                                    | ·                                        |  |  |  |
| Member's Plans                                                                                                    |                                          |  |  |  |
| - Medical                                                                                                    |                                          |  |  |  |
| Name:<br>Member ID:                                                                                                    | I want to:                               |  |  |  |
| Plan name:<br>Group ID:                                                                                                    | View and print an ID card 2 <sup>8</sup> |  |  |  |

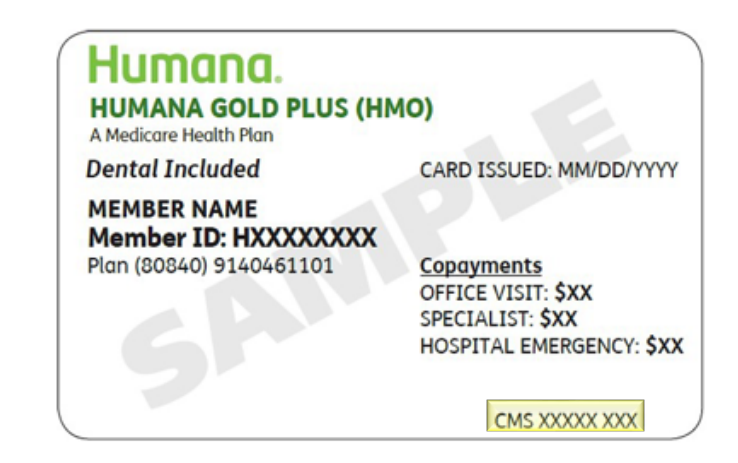

#### Option 2

- 1. Enter username and password to log into Availity Essentials
  - a. If you have not yet registered as a provider to use Availity Essentials, please first see separate instruction guide for registration
- 2. Navigate to the top right of the banner under "Payer Spaces" select "Humana"
- 3. Once on the Humana page, on the "Applications Tab" select the link for "View ID Card"
- 4. After selecting Organization Name and Member's ID, select "Search"

Home > View Member ID Card

#### View Member ID Card

| To view a member ID card, select an organ<br>unavailable, proof of coverage can be view | nization and enter a Humana<br>red and printed. | member ID in the box below. Please note that if a member ID ca | ırd is |
|-----------------------------------------------------------------------------------------|-------------------------------------------------|----------------------------------------------------------------|--------|
| Organization *                                                                          |                                                 | Search Type *                                                  |        |
| Humana Provider Testing Org                                                             | ~                                               | Member ID                                                      | ~      |
| Member ID *                                                                             |                                                 | Member ID                                                      |        |
|                                                                                         |                                                 | Medicare Beneficiary Identifier (MBI)                          |        |
|                                                                                         | Sear                                            | ch l                                                           |        |

- ©Humana 2022
- 5. A high-level member plan screen will appear. Select the **"View and print an ID card"** link on the right of the screen to download a PDF of the member's ID card. The member's plan ID can be located on the bottom right of the front of the ID card. Navigate to <u>www.humana.com/hospice</u> to cross-reference their plan number with the **"2024 Humana Hospice VBID Participating Plans"** grid.

| To view and print<br>can be viewed an | a member ID card, select a member and plan type. Please note that if a member ID card is unavailable, proof of coverage<br>d printed. |
|---------------------------------------|----------------------------------------------------------------------------------------------------|
| Associated members                    |                                                                                                    |
|                                       | · · · · · · · · · · · · · · · · · · ·                                                                                                 |
| Member's Pla                          | ans                                                                                                    |
| - Medical                             |                                                                                                    |
| Name:                                 | I want to:                                                                                                    |
| Member ID:                            | A Manuard acid as ID and Cl                                                                                                    |
| Plan name:                            | View and print an ID card La                                                                                                    |
| Group ID:                             |                                                                                                    |
| Effective date:                       |                                                                                                    |

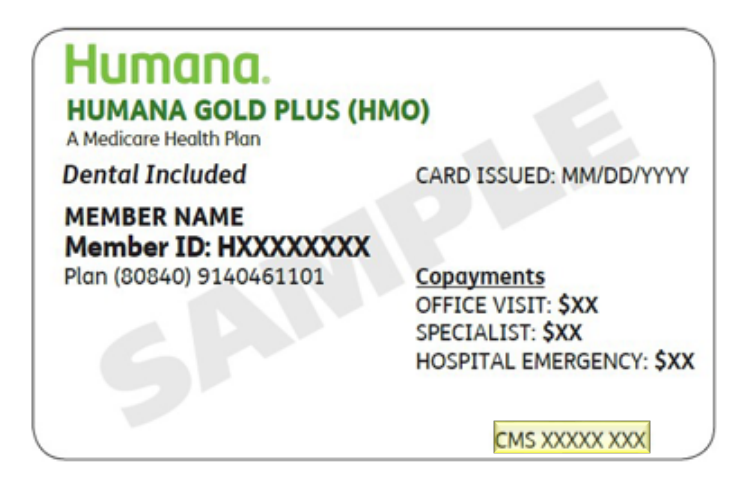

Viewing Plan/Product Information in Availity to Determine VBID Eligibility

- 1. Enter username and password to log into Availity Essentials
  - a. If you have not yet registered as a provider to use Availity Essentials, please first see separate instruction guide for registration
- 2. Navigate to the top left of the banner under "Patient Registration" select "Eligibility and Benefits Inquiry"
- 3. Once on the Eligibility and Benefits Inquiry screen, select **"Humana"** as the Payer. After selecting Humana, enter an NPI and patient information and press submit.
- 6. A screen will appear with Eligibility and Benefits Details. Select the Patient Information tab and scroll to the "Plan/Product Information" section. The member's Plan/Product number will be displayed. Navigate to <u>www.humana.com/hospice</u> to cross-reference their Plan/Product number with the "2024 Humana Hospice VBID Participating Plans" grid.

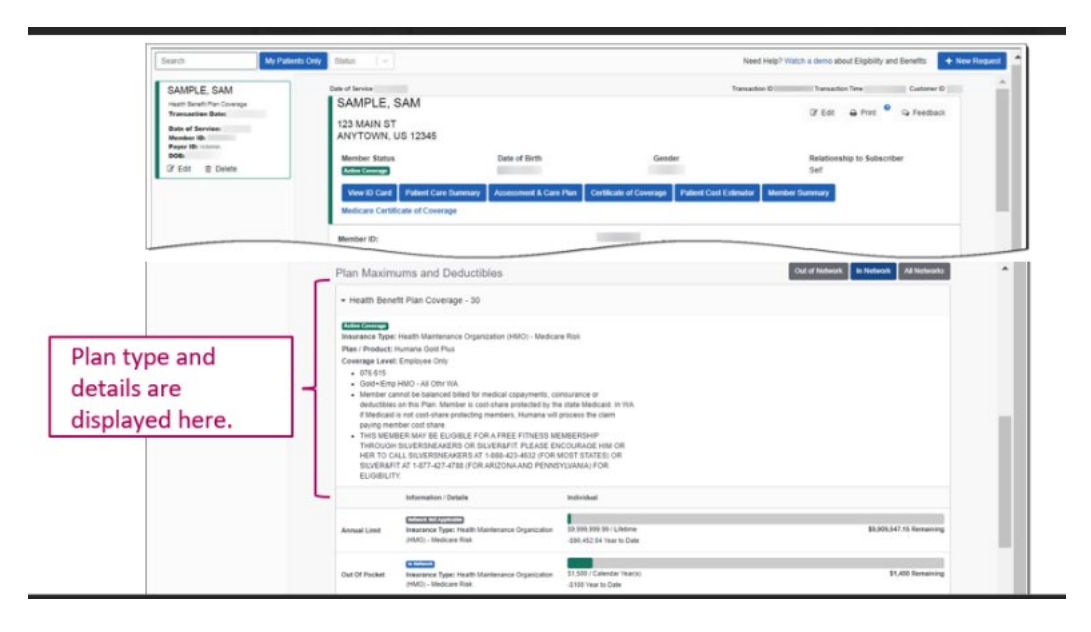

# Submitting notifications to Humana for Hospice Elections and Discharges

The following document describes the steps required to utilize Availity.com to submit member-level notifications to Humana inclusive of the Notice of Election (NOE) in the form of the signed Medicare Election statement, Notice of Termination/Revocation (NOTR), and in the case of in-network providers, the Transitional Concurrent Care (TCC) Addendum. *Please ensure you have the NOE and TCC addendum completed before you start the authorization process via Availity.com* 

Please note: The below steps outline the process of submitting what Availity calls an "authorization" or "pre-authorization" to Humana. This is a naming convention based on their system set up and is not an "authorization" that requires a medical review. This "authorization" will auto approve in order to flag members on service and capture timely NOE, and TCC Addendum documentation.

## Submitting a Pre-Authorization

Accessing the Submission Tools

- 1. Enter username and password to log into Availity Essentials
  - a. If you have not yet registered as a provider to use Availity Essentials, please first see separate instruction guide for registration
- Navigate to the top left of the banner under "Patient Registration" select "Authorizations & Referrals"
- 3. Under "Multi-Payer Authorizations and Referrals" select "Authorization Request"

## Starting a Pre-Authorization

 Once on the Authorization screen, select your organization, and select Humana as "Payer". The screen will refresh to show fields requested by the chosen payer. Then select Outpatient Authorization/Referral as the "Request Type".

| uthorizations              | Give Feedback | Go to Dashboard New Req |
|----------------------------|---------------|-------------------------|
|                            |               |                         |
| SELECT A PAYER             |               |                         |
| Organization               |               |                         |
| ABCDEFG Pediatrics         |               | •                       |
| Payer o                    |               |                         |
| HUMANA                     |               | × *                     |
| Request Type o             |               |                         |
| Select Authorization Type  |               |                         |
| Inpatient Authorization    |               |                         |
| - Outpatient Authorization |               |                         |

- 2. When "Outpatient" is selected, the screen automatically refreshes to bring you to a page designed to check if an authorization is required. Scroll to the bottom of this page and select "Skip" since all Hospice VBID members require an authorization. After selecting "skip" you will be brought to the Authorizations page.
  - a. In the **"Start an Authorization"** step, enter information for the patient including their Member ID, Relationship to Subscriber, and Date of Birth
  - Enter your requesting provider information. If your provider information has been added to the Express Entry tool on Availity, it can be selected from the "Select a Provider" drop-down menu. If using the "Select a Provider" option, be sure to doublecheck that the information populated is accurate.
    - i. Note: For questions regarding Express Entry, navigate to "Help & Training" on the top of the page and select 'Find Help.' Use the search box to search for the term "Express Entry".
  - c. Confirm your contact name and phone number are correct and click "**Next**" to continue. Once you click, the system will conduct an eligibility check, and you will be informed on the next screen if the patient's coverage is not active.

| Age Availity 🖷 Home 🌲 Notifications 👔 🗢 My Favorites - 🛛 Florids - 🛛 🛛 Help & Training - 🕑 Account - 🔒 Logour   |                                          |
|----------------------------------------------------------------------------------------------------|------------------------------------------|
| Patient Registration   Citains & Payments  My Providers  Reporting Payer Spaces  More  Keyword Search Q         | REQUESTING PROVIDER show optional fields |
| Home > Authorizations & Referrals > Authorizations                                                              | Select a Provider optional               |
| A Authorizations Give Feedback Go to Dashboard New Request 🕹                                                    | Select Provider                          |
| CO     Start an Authoritation     Add Service Information     Rendering Provider/Facility     Review and Submit | First Name optional Last Name o          |
| Transaction Type Organization Payer<br>Outputient<br>AdditionReferral Payer                                     | NPI optional O Tax ID optional O         |
| PATIENT INFORMATION     IMPRO OPTIONAL FELES       Select a Patient     *                                       | Contact Name                             |
| Member ID o Relationship to Subscriber o Set *  Patient Date of Brth                                            | Contact Phone                            |
|                                                                                                    | Back Next                                |

#### Add Service Information

- 1. For **"Service Type"** select "Hospice" (selection #45).
- 2. Do not select the "Observation" box. This is only to be used if the patient is in a facility in observation status. When this box is selected, CPT Code 99235 will automatically be added to the form and cannot be removed without unchecking this box.
- 3. Select appropriate **"Place of Service"** from drop down selections. Always choose #12-Home, even if admitting in a GIP setting.
- 4. Be sure to select the appropriate "from" and "to" dates based on the expected date(s) of service. The end date ultimately will be calculated by Humana, based on the service(s) requested (enter 1 in the quantity field). When entering the "from" and "to" dates, the Humana system is set up to auto approve for 30 days. Once Humana receives notification of an approved authorization, a Humana Hospice Centralized Team associate will reach out for the initial case conference to plan coordination and will update the hospice auth period accordingly.
  - a. Ensure that the "From" date matches the hospice election date on the Notice of Election form (NOE).
  - b. Following the case conference, Availity Essentials should reflect the updated "to" date
- 5. Enter the appropriate **Diagnosis Code(s)** for the case. You can add up to four diagnosis codes.
- 6. Next, enter the **Procedure Code** Q5009 (Hospice/home hlth place nos) and the appropriate quantity for the case (quantity is 1 unit).
- 7. When all the information is complete, click "Next."

| onzations                                | Give Feedback New Request 24                  | Dischoold control                              |                         |
|------------------------------------------|-----------------------------------------------|------------------------------------------------|-------------------------|
| 0 0                                      | 0 0                                           | Diagnosis Code o                               | SHOW OPTIONAL FIELDS    |
| In Authorization Add Service Information | Rendering Provider/Facility Review and Submit |                                                |                         |
| CUBCCDIBED CUTIE Interf                  | 1                                             |                                                |                         |
| Member ID Date of Birth                  | Humana                                        | <ul> <li>Add another diagnosis code</li> </ul> |                         |
| Eligibility Status Group Number Plan     | 1 / Coverage Date                             |                                                |                         |
| Active Coverage                          |                                               | PROCEDURE CODE(S)                              | SHOW OPTIONAL FIELDS    |
| Outpatient Beferral                      | IANA .                                        | Procedure Code o                               | Туре                    |
| Autoconcertain                           |                                               |                                                | CPT/HCPCS -             |
| SERVICE INFORMATION                      | SHOW OPTIONAL FIELDS                          | Procedure Quantity e                           | Procedure Quantity Type |
| Service Type o                           |                                               |                                                | Units × •               |
| *                                        |                                               | Add another procedure code                     |                         |
|                                          |                                               |                                                |                         |
| Add Another Type of Service              |                                               | MESSAGE                                        | SHOW OPTIONAL FIELDS    |
| Observation                              |                                               | Provider Notes optional                        |                         |
| Place of Service                         |                                               |                                                |                         |
| -                                        |                                               |                                                |                         |
|                                          |                                               | 264 Remaining                                  |                         |
| From Date e                              | To Date                                       |                                                |                         |
|                                          |                                               |                                                |                         |
| Quantity accord                          | Quantity Type optional                        | Back Next                                      |                         |

Entering Rendering Hospice Provider/Facility

- 1. Please select your hospice as the rendering healthcare provider. Select the field by which you wish to search for your hospice by (tax ID, NPI or NPI and tax ID) and role code, then fill in the fields and click **"Retrieve Provider Info."**
- 2. After matching search results are displayed, click the **"Select"** button next to your hospice's name. The screen will update with the information for your hospice.
- 3. Further down the screen, follow the same process for entering your hospice's information for the rendering facility selection. Click the **"Retrieve Provider Info"** button and select your hospice from the search results.
- 4. Once all required information has been entered, click **"Next"** to proceed.

| RENDERING PROVIDER                                                                                                    | below optional Field's |                                               |                                   |
|----------------------------------------------------------------------------------------------------|------------------------|-----------------------------------------------|-----------------------------------|
| Enter Manually Search                                                                                                    |                        | Retrieve Provider Info                        |                                   |
| Search By                                                                                                    |                        | PROVIDER SEARCH RESULTS                       |                                   |
| Tax ID                                                                                                    |                        | Provider Info Taxonomy                        | Address Taxid                     |
| Role Code                                                                                                    |                        | Mitch S Mitchell                              |                                   |
| Tax ID                                                                                                    |                        | NPI: 99999999 Internal Medicine Gastroenterol | ogy x +                           |
| 10000                                                                                                    |                        | Tax ID:                                       |                                   |
| Specialty / Taxonomy                                                                                                    |                        | In Network: Y                                 | Corpus<br>Christi, TX<br>11111111 |
| the second second secon |                        |                                               |                                   |
| City                                                                                                    | State ZIP Code         | VanFrank                                      | 111111111 × •                     |
| Transmitt Transmitt                                                                                                    | x *                    | NPI:<br>77777777                              | ogy a -                           |
|                                                                                                    |                        | Tax ID:<br>111111111                          | Corpus<br>Christi, TX             |
|                                                                                                    |                        | In Network: Y                                 | 111111111                         |
|                                                                                                    |                        | Kim K Kim                                     | 111111111 × •                     |
|                                                                                                    |                        | NPL Internal Medicine Gastroenterol           | ogy × +                           |
|                                                                                                    |                        | Tax ID:                                       | 10-100                            |
| Retrieve Provider Info                                                                                                    |                        | 111111111<br>In Notice V                      | Corpus<br>Christi, TX             |
|                                                                                                    | $\sim$                 | In Network Y                                  | 11111111                          |

1

Reviewing and Submitting

- 1. Review all the information you have entered so far to confirm its accuracy.
- 2. If any field needs to be changed, click the **"Back to Step"** link for that section to return to that screen and make the necessary update.

- 3. Once all the information is complete, click "Submit."
  - a. Please note the initial submission confirmation will display a 30-day approval. This will be modified by the Humana Hospice Care Manager after the initial case conference.

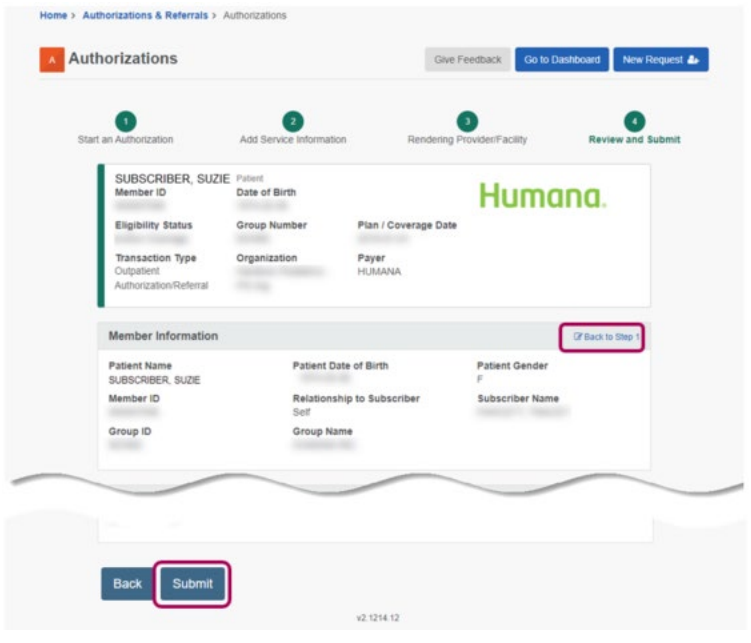

Results Screen and Submitting Required Attachments to Authorization

- 1. Results will be displayed immediately on the Authorization Response Screen
- 2. Each transaction is given a unique transaction ID. This number is a useful reference when contacting Availity Client Services concerning a specific transaction.
- 3. The "Certificate Information" section will show the certification or reference number, the status of the request and any available messages from the payer.
- 4. Further down on the screen, provider, service, and additional services information will be displayed.
- 5. On the Authorization Response Screen page, please attach Notice of Election (NOE) in the form of the signed Medicare Election statement and Transitional Concurrent Care (TCC) Addendum to upload documents directly to the preauthorization (see instructions below under "Adding Attachments to Authorization"). These are the only two documents that should be submitted to the Availity platform. Humana does not need of the member's plan of care.
  - a. If for some reason you are unable to add attachments, please fax to the Humana Hospice Centralized Team at 502-414-0237 or 5024140237@fax2mail.com
- 6. Click the "Print" button to print a copy of the preauthorization if desired.

## Three (3) Methods to Add Clinical Attachments to Authorization

**Method 1:** After submission of authorization, the **Authorization Response Screen** will be displayed. On this page, you will have the option to add clinical documents.

| Transaction ID: 94949494                                                                      | Customer ID:                     |                      | Transaction Date: |
|-----------------------------------------------------------------------------------------------|----------------------------------|----------------------|-------------------|
| SUBSCRIBER, SUZIE                                                                             | Patient                          |                      |                   |
| Member ID                                                                                     | Date of Birth                    |                      | Humana            |
| Eligibility Status                                                                            | Group Number                     | Plan / Coverage Date |                   |
| Transaction Type                                                                              | Organization                     | Paver                |                   |
| Outpatient                                                                                    | Contract Contractor (15)         | HUMANA               |                   |
| Authorization/Referral                                                                        |                                  |                      |                   |
|                                                                                               |                                  |                      |                   |
| Print Add Clinical<br>Certificate Information<br>Certification Number<br>080808080            | Documents<br>Status<br>CERTIFIET | D IN TOTAL           |                   |
| Print Add Clinical<br>Certificate Information<br>Certification Number<br>080808080<br>Message | Documents<br>Status<br>CERTIFIED | D IN TOTAL           |                   |

- 1. Select "Add Clinical Documents" link
  - a. Upload Notice of Election (NOE) in the form of the signed Medicare Election statement and Transitional Concurrent Care (TCC) Addendum
    - i. Note: Only one file can be uploaded at a time. To add another file, repeat the process by clicking the **"Add Clinical Documents"** button.
- 2. If your file is a password-protected PDF, the app will prompt you to enter the password. This will allow Humana to view the file.
- 3. Click the **"Submit"** button to proceed to the "Upload Confirmation" step. Click **"OK"** to submit the attachment(s) to Humana.
- 4. Confirmation of a successful upload will be displayed in the window.
- 5. Submitted attachments appear on the view-details page after looking up the authorization in the Authorization Management tool. Clicking the attachment link allows you to view/download the attached file.

|                  | Availity 🖷 Home 🌲 Notificate           | ons 🐒 🗢 My Favorites 🗸 🔤                      | Florida \vee 🛛 Ə Help & Training 🗸 | 🔒 Account ~ 🔒 Log |
|------------------|----------------------------------------|-----------------------------------------------|------------------------------------|-------------------|
|                  | Patient Registration - Claims & Paymer | nts – My Providers – Reporting Payer Spaces – | More ~                             | Keyword Search    |
|                  | Rendering Providers                    |                                               |                                    |                   |
|                  | Provider 1                             |                                               | N                                  |                   |
|                  | Name                                   | NPI                                           | untax Id                           |                   |
|                  | Provider Role<br>Referring Provider    | Address                                       |                                    |                   |
|                  | Phone                                  |                                               |                                    |                   |
|                  | Provider 2                             |                                               |                                    |                   |
|                  | Name                                   | NPI                                           | Tax Id                             |                   |
|                  | Provider Role<br>Service Provider      | Address                                       |                                    |                   |
|                  | Phone                                  |                                               |                                    |                   |
|                  | Provider 3                             |                                               |                                    |                   |
|                  | Name                                   | NPI                                           | Tax Id                             |                   |
|                  | Provider Role<br>Facility              | Address                                       |                                    |                   |
| liew attachments | Phone                                  |                                               |                                    |                   |
| new attachments. | -                                      |                                               |                                    |                   |
|                  | Attachment(s) - Only attachments add   | ted on Availity will be available.            |                                    |                   |
|                  | Attachment 1                           |                                               |                                    |                   |
|                  | Clinical_Sample_upload.jpg             | 1351756182                                    |                                    |                   |
|                  | Date Received                          |                                               |                                    |                   |
|                  |                                        |                                               |                                    |                   |

#### Method 2: Using the Humana Authorization Management Application

- 1. Humana's Authorization Management application lets you review your authorization and referral requests online with the ability to:
  - a. Search for specific authorizations using the applications quick search feature.
  - b. Review previously submitted authorizations and referrals to find their current status.
  - c. In some cases, changes can be made to previous submissions and additional information added.
- 2. Authorization Management is a Humana-specific application. To find it, select "Humana" from the "Payer Spaces" drop-down list.
  - a. If you have access to the Authorization Management application, it will appear under your applications.
  - b. If you do not see the app, ask your organization's Availity administrator to grant you the "Authorization & Referral Inquiry" role.
- 3. A search can be completed using the authorization reference number generated on authorization submission.
- 4. On the search result screen, the last column "Attachments" provides the ability to "Add Clinical Documents".

| Authorization Management                                      |                                                                                               |                                              |                                       |                              |                                       | Humana                                                                                                    |                              |                                    |                             |                              |
|---------------------------------------------------------------|-----------------------------------------------------------------------------------------------|----------------------------------------------|---------------------------------------|------------------------------|---------------------------------------|----------------------------------------------------------------------------------------------------|------------------------------|------------------------------------|-----------------------------|------------------------------|
| Disclaimer: Preau<br>providers may be<br>in Colorado, or if f | thorization is a determination<br>greater than Humana allows<br>services take place in Colora | n of medical ne<br>I. Verify benefit<br>Ido. | cessity, not a gr<br>s online or with | arantee of pa<br>Customer Se | ayment. Payment<br>rvice. Does not aj | is subject to the subject to the subject to the subject to fully instance of the subject to the subject to the | ie member's<br>ured plans if | coverage. Chai<br>issue state is C | ges by out<br>olorado, if r | of network<br>nember resides |
| OU SEARCHED FOR                                               |                                                                                               |                                              |                                       |                              |                                       |                                                                                                    | O Turn                       | O Turn off tooltips Give Feedbac   |                             |                              |
| ORGANIZATION: HUMA                                            | NA INC PS ORG                                                                                 |                                              |                                       |                              |                                       |                                                                                                    |                              |                                    |                             |                              |
| PRIMARY SORT : ENTR                                           | YDATE, DESCENDING                                                                             |                                              |                                       |                              |                                       |                                                                                                    |                              |                                    |                             |                              |
|                                                               |                                                                                               | and a second second                          |                                       |                              |                                       |                                                                                                    |                              |                                    |                             |                              |
| Edit Search                                                   |                                                                                               |                                              |                                       |                              |                                       |                                                                                                    |                              |                                    | Quick                       | k Search                     |
| our Results (D                                                | isplaying 1-1 of 1)                                                                           |                                              |                                       |                              |                                       |                                                                                                    |                              |                                    |                             |                              |
| ransaction Id:                                                |                                                                                               |                                              |                                       |                              |                                       |                                                                                                    |                              |                                    |                             |                              |
|                                                               | Contraction Defenses                                                                          | Detroit                                      |                                       | Data at                      | A destantes (                         |                                                                                                    | Status                       |                                    |                             |                              |
| Auth Type                                                     | Number                                                                                        | Name                                         | Member ID                             | Birth                        | DOS                                   | Entry Date                                                                                                    | Date                         | Status                             | Details                     | Attachments                  |
| Dutpatient/Referral                                           | Certification #                                                                               |                                              |                                       |                              | 09/18/2021                            | 09/18/2021                                                                                                    | -                            | APPROVED                           | View                        | Add Clinical                 |

**Method 3:** By selecting the "View Details" link for a specific authorization in the search results in Authorization Management, the **Authorization/Referral Inquiry Results** screen displays.

- 1. If the authorization allows updates or attachments, the appropriate buttons will appear with the ability to "Add Clinical Documents".
- 2. From this screen, navigate back to your search results by clicking the "Return to Authorization Management" button at the top.

| Authorization/Referral                                | Inquiry Results                                | Gin Fastbard                 |  |  |
|-------------------------------------------------------|------------------------------------------------|------------------------------|--|--|
| Autorizationinterentar                                | inquiry results                                | Cite Possas                  |  |  |
| Return to Authorization Management                    |                                                |                              |  |  |
| insaction ID                                          | Customer ID:                                   | Transaction Date: 2021-09-18 |  |  |
|                                                       |                                                | Humana.                      |  |  |
| Transaction Type<br>Outpatient Authorization/Referral | Organization Payer<br>Humana Inc PS Org HUMANA |                              |  |  |
|                                                       |                                                |                              |  |  |
| Print Update Add Clinica                              | al Documents Pin to Dashboard                  |                              |  |  |
| n                                                     |                                                |                              |  |  |
| Ceruncate information                                 |                                                |                              |  |  |
|                                                       | Status<br>CERTIFIED IN TOTAL                   |                              |  |  |
| Certification Number                                  |                                                |                              |  |  |

# Information Needed Upon Discharge

- Hospice providers must also submit a copy via fax of the Notice of Termination/Revocation (NOTR) to Humana at 502-414-0237@fax2mail.com or 502-414-0237. Please contact Humana's Hospice Centralized Team at 1-800-950-1071 to notify them of the discharge date and disposition after submission of the NOTR.
  - a. A Humana Care Manager will collect key information including the discharge disposition and advise of any outstanding services for unrelated care or supplemental benefits
    - i. Member revokes
    - ii. Member chooses to transfer to another hospice
    - iii. Member does not meet recertification criteria
    - iv. Member is discharged due to cause
    - v. Member passes away
- 2. After notification of discharge, Humana's Hospice Centralized Team will close the auth in Availity.

## Support

- 1. If an authorization is submitted in error, please contact the Humana Hospice Centralized Team:
  - a. Phone: 1-800-950-1071
  - b. Email: <u>HHCT\_Support@humana.com</u>
- 2. If you already have an Availity account and need support, please log in to Availity Essentials and submit a ticket (24 hours a day, 7 days a week), or call Availity Client Services at 1-800-282-4548 between the hours of 8:00 am and 8:00 pm Eastern, Monday through Friday.